## **Quick Reference Guide: Accessing MITS Secure Portal from PNM**

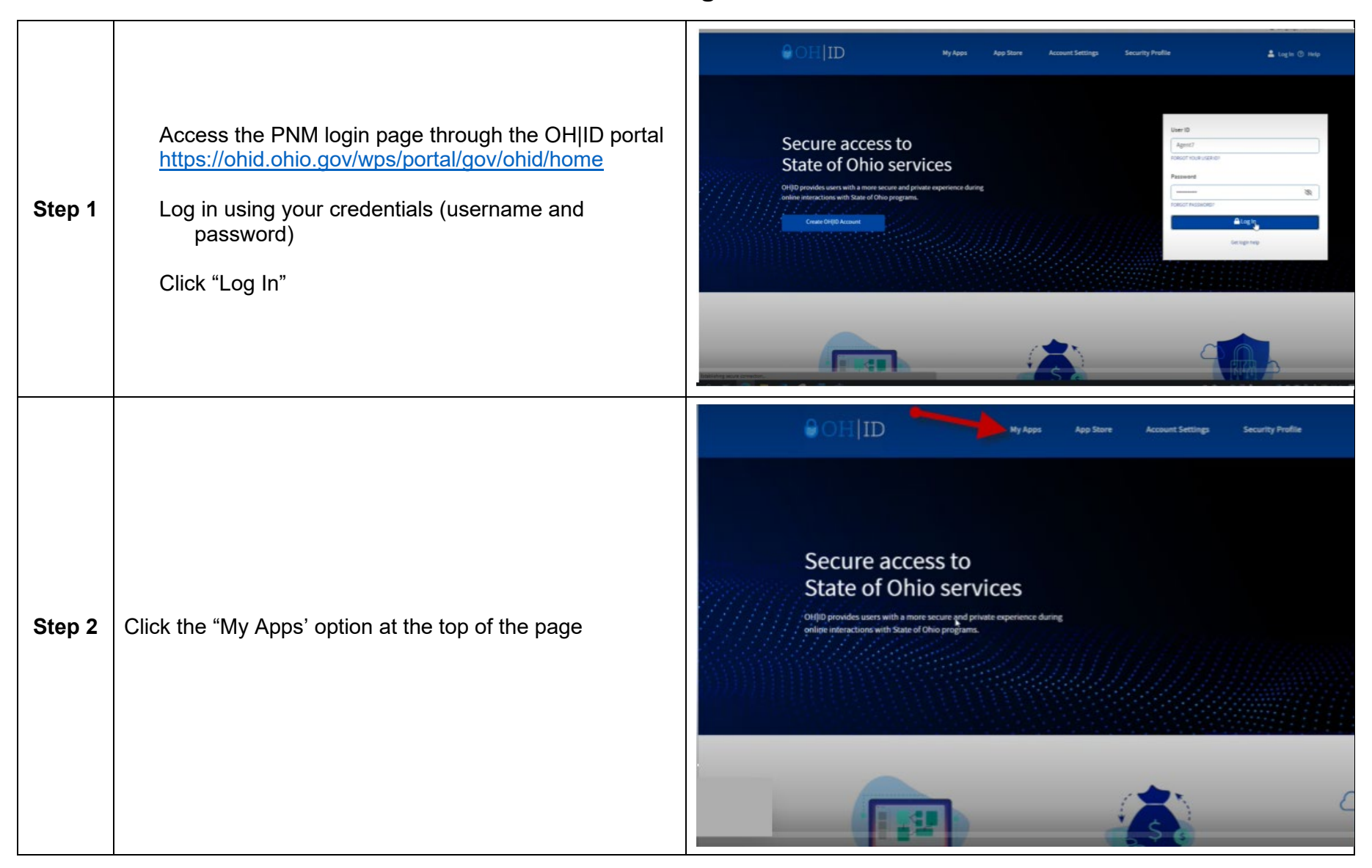

| Step 3 | Locate the Provider Network Management (PNM) app<br>Click "Open App"                                                  | My Apps         Click the star to pin your favorite apps to the top of the page.         Image: Click the star to pin your favorite apps to the top of the page.         Image: Click the star to pin your favorite apps to the top of the page.         Image: Click the star to pin your favorite apps to the top of the page.         Image: Click the star to pin your favorite apps to the top of the page.         Image: Click the star to pin your favorite apps to the top of the page.         Image: Click the star to pin your favorite apps to the top of the page.         Image: Click the star to pin your favorite apps to the top of the page.         Image: Click the star to pin your favorite apps to the top of the page.         Image: Click the star to pin your favorite apps to the top of the page.         Image: Click the star to pin your favorite apps to the top of the page.         Image: Click the star top pin your favorite apps to the top of the page.         Image: Click the star top pin your favorite apps to the top of the page.         Image: Click the star top pin your favorite apps to the top of the page.         Image: Click the star top pin your favorite apps to the top of the page.         Image: Click the star top pin your favorite apps top top pin your favorite apps top top pin your favorite apps top top top pin your favorite apps top top top pin your favorite apps top top top top top top top top top top |
|--------|----------------------------------------------------------------------------------------------------|----------------------------------------------------------------------------------------------------|
| Step 4 | Read the PNM Terms of Use Agreement and click on the check box next to the statement "Yes, I have read the agreement" | Terms         Whoever knowingly, or intentionally accesses a computer or computer system without authorization or exceeds the access to which that person is authorized, and by means of such access, obtains, alters, damages, destroys, or discloses information, or prevents authorized use of the information operated by the State of Ohio, shall be subject to such penalties allowed by law. All activities on this system may be recorded and/or monitored. Individuals using this system expressly consent to such monitoring and evidence of possible misconduct or abuse may be provided to appropriate officials. Users who access this system consent to the provisions of confidentiality of the information being accessed, but have no expectation of privacy while using this system.         In the event that an unauthorized user is able to access information to which they are not entitled, the user should immediately contact the site administrator.         Yes, I have read the agreement                                                                                                    |

| Step 5 | Click on the Registration ID (Reg ID) hyperlink or the<br>Provider Name hyperlink, located in the left-hand<br>columns                                                                                                    | Moreia | hio<br>viders Pend<br>Provider<br>Provider<br>Provider | Depart<br>Medica<br>Ing Agent Ref<br>Statun<br>T Al<br>Ser 1 Comp<br>der 2 Comp   | tment c<br>aid<br>squests A<br>s P<br>plete 7<br>h<br>C | of A I<br>cocount Administrative<br>rovider Type &<br>T<br>7 - Health<br>fantenance<br>hganization                                                                                                    | Provider Network                                                                                                    | dicaid D                                                                     | Specialty<br>A Comparison<br>Health<br>Maintenance<br>Organization | ome Laam<br>DD Centract<br>Number | DD Facility<br>Number | Lecation                 | Ellictive Date<br>03/01/13 | L<br>Submit Date | C<br>New Provider ?<br>Revalidation<br>Doe Date<br>12/31/90 | Diagout                                                                                                    |
|--------|----------------------------------------------------------------------------------------------------|--------|--------------------------------------------------------|-----------------------------------------------------------------------------------|---------------------------------------------------------|----------------------------------------------------------------------------------------------------|----------------------------------------------------------------------------------------------------|------------------------------------------------------------------------------|--------------------------------------------------------------------|-----------------------------------|-----------------------|--------------------------|----------------------------|------------------|-------------------------------------------------------------|----------------------------------------------------------------------------------------------------|
| Step 6 | Click on the plus sign (+) next to the word Self Service<br>From the menu that displays select one of the following:<br>Remittance Advice, Recipient Eligibility, Claims, Prior<br>Authorization, or Hospice<br>This action will navigate you outside of the PNM system<br>to the MITS secure portal | / •    | Pro<br>Regis<br>Pro<br>Mana<br>Enrol                   | vider M<br>stration Info<br>vider Name<br>ge Applica<br>Iment Actional<br>Service | fanage<br>e<br>ation                                    | + En<br>+ Pri<br>- Sel<br>- Sel<br>- | rollment Acti<br>ogram Select<br>I Service Sela<br>vider Consels<br>rotance Advo<br>coern Cepsia<br>vider Ennovatio<br>stice<br>vider Ennovatio | on Select<br>ions:<br>t<br>indence<br>8<br>V<br>1<br>1<br>Self Sen<br>Report | ions:                                                              | aid ID                            |                       | Effective Da<br>03012913 | 5e                         | Revalid          | Sation Due Da                                               | the second second second second second second second second second second second second second second second se |

|        | If signing in as the provider Administrator, the main                                                                                                    | Department of Medicaid<br>Witcome (<br>Providers) CPC Performance Account Episode Claims Eligibility Reports Publications Trade Files PNM Provider Hom<br>ordering/referring/ prescribing search group attiliation group members<br>Name<br>Provider ID<br>Zip Code 43016                                                                                                    | Search<br>Wednesday 1012/2022 10234233 AM                                                                                           |
|--------|----------------------------------------------------------------------------------------------------|----------------------------------------------------------------------------------------------------|----------------------------------------------------------------------------------------------------|
| Step 7 | provider page displays, and the Administrator user can<br>navigate to their preferred option and continue to<br>navigate as they normally would in the MITS secure<br>portal<br>Note: Depending on the provider type the user may see<br>other navigational links in their menu bar | Messages         **** Re reves feued ***         **** Re reves feued ***         Claim Activity Summary         Number of Claims Paid in Current Moeth       0         Amount Paid in Current Moeth       0         Number of Claims Desied in Current Moeth       0         Number of Claims Desied in Current Moeth       0         Number of Claims Desied in Current Moeth       0         Number of Claims Desied in Current Moeth       0         Number of Claims Desied in Current Moeth       0         Number of Claims Desied in Current Moeth       0         Number of Claims Desied in Current Moeth       0         Number of Claims Desied in Past 12 Months       0         Number of Claims In Final Disposition       0         Number of Claims In Final Disposition       0         Date of Most Recent Payment       Type of Most Recent Payment         Type of Most Recent Payment       S         Total Credit Balance Amount       \$0.00         Amount Applied Toward Credit Balance       \$0.00 | Osick Links<br>• COM Provide Page<br>• Provide Frontmed<br>• Medicald Managed Care Program<br>• 1999 Information<br>• Fee Schedules |

| Step 7a | If an Agent user sees only the "Account" link when they<br>are transferred to the MITS Secure Portal, click on the<br>"Account" link, and select "Switch Provider"<br>This displays the list of providers for whom the Agent has<br>been authorized to perform tasks                                                                         | Welcome, Agent Name         Account PNM Provider Home                                                                                                    |
|---------|----------------------------------------------------------------------------------------------------|----------------------------------------------------------------------------------------------------|
| Step 7b | For some Agents the Switch Provider screen displays<br>automatically<br>Depending on the role assignment, the Agent may see an<br>"eye-glass" icon next to the provider<br>Clicking on the eye-glass icon next to the provider will<br>activate the [Switch To] button below the provider listing<br>where the proper provider can be chosen | Search           Victors           With Provider Home           Loging         With Revider Home           Loging         Reside a counting firm maintenance           Write Provider         Site settings         accounting firm maintenance           Write Provider         Provider ID         Medicaid           Write Provider         Default         Provider ID           Write Provider         Display         Display         Display           Write Provider         Display         Display         Display         Display           Write Provider         Display         Display <thdisplay< th="">         Display         <thdi< td=""></thdi<></thdisplay<> |
| Step 7c | Some Agents will see provider listing without an eye-<br>glass icon<br>Clicking the provider record will activate the [Switch To]<br>button<br>Click the switch to button to navigate to the provider's<br>profile                                                                                                    | Pride 11/10/2022 12:50:13         Velicome         Pride 71/10/2022 12:50:13         Ressages switch provider site settings accounting firm maintenance         Velice 10       Provider 10       Provider 10         234567891       12345677       123 Anywhere Street       HOLLAND       OH       43528       8469       Building and Wing 10 for LTC Faciltes Only       IIIIIIIIIIIIIIIIIIIIIIIIIIIIIIIIIIII                                                                                                    |

| Step 8 | Once the [Switch To] button has been selected, the MITS secure portal screen displays for the user<br>Note: Available links in MITS are determined by the<br>Provider Administrator and the roles assigned to the<br>Agent in PNM by the Administrator                                                  | Search Veteomes NICOLE RU  Wednesday 03/17/2021 2:37:43 PM Super User Provider Cost Report Account Claims Eligibility Prior Authorization Reports Ublications PNM Provider Home                                                                                                    |
|--------|----------------------------------------------------------------------------------------------------|----------------------------------------------------------------------------------------------------|
| Step 9 | Select the link for your business purpose<br>For example, clicking on the "Eligibility" link will display a<br>drop-down menu for all the eligibility functions assigned<br>to the Agent<br>In the example to the right, the Agent has been<br>authorized to view a recipient's eligibility information | Search       Search         Victoria,       Wednesday 10/32/2022 10:31:04 AM         CPC Performance Account Episode Claims Eligibility Reports Publications PNNI Provider Home       Eligibility search         Eligibility Varification Request       P C         Medicaid Billing Number       DOS Date Format.         Procedure Code       From DOS 10/12/2022         To DOS 10/12/2022       search         *This Information is only valid for 'from date' to end of the month searched. |